## **APPROVAL PROCESS**

The approval routing is pre-defined to various levels within organization budgets. Once a requisition has been processed an email is sent to alert designated persons that a requisition requires their approval.

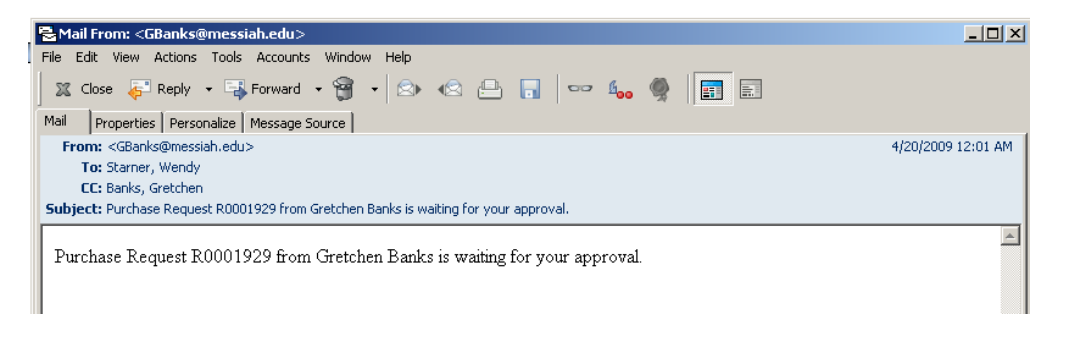

The following steps must be taken.

1. Open MC Square using Internet Explorer or Firefox. Under the Home tab, select Self-Service Main Menu. Select Finance from the main menu and Approve Documents.

Approve Documents

REQ

Another Query

.

•

| Enter Approval Pa | rameters                                      |
|-------------------|-----------------------------------------------|
| Jser ID           | GBANKS                                        |
| Document Number:  |                                               |
| •                 | Documents for which you are the next approver |
| 0                 | All documents which you may approve           |
| Submit Query      |                                               |

2. The default is "Documents for which you are the next approver". Click Submit Query. This will bring up the document for you to review.

|                                                                                                   | ume                | nts                                      |                    |                                            |                        |                                     |                                  |                       |                           |                        |
|---------------------------------------------------------------------------------------------------|--------------------|------------------------------------------|--------------------|--------------------------------------------|------------------------|-------------------------------------|----------------------------------|-----------------------|---------------------------|------------------------|
| <ul> <li>Select the Docur<br/>document. Selec<br/>document.</li> <li>Queried Parameter</li> </ul> | nent Nu<br>t the A | ımber link to disp<br>pprove link, if en | ilay the<br>abled, | e details of a docum<br>to approve the doc | ent. Sele<br>ument. Se | ct the History  <br>elect the Disap | link to displa<br>prove link, if | y the app<br>enabled, | proval histo<br>to disapp | ory of the<br>rove the |
| User ID                                                                                           | <u>-</u><br>GBANK  | S Gretchen Ban                           | ks                 |                                            |                        |                                     |                                  |                       |                           |                        |
| Document Number:                                                                                  |                    | -                                        |                    |                                            |                        |                                     |                                  |                       |                           |                        |
| Documents Shown:                                                                                  | Next A             | oprover                                  |                    |                                            |                        |                                     |                                  |                       |                           |                        |
| Approve Documen                                                                                   | ts I ist           |                                          |                    |                                            |                        |                                     |                                  |                       |                           |                        |
| Next Approver Ty                                                                                  | e NSF              | Change Seg#                              | Sub#               | Originating User                           | Amount                 | Queue Type                          | Document                         | History               | Approve                   | Disapprove             |
| REG                                                                                               | 2                  |                                          |                    | GBANKS                                     | 36.00                  | DOC                                 | R0001929                         | History               | Approve                   | Disapprove             |

- 3. Select the **Document Number** to display the details of the document for your review. You may also click on **History** to see who has initiated the requisition and who has approved prior to coming to you for approval.
- 4. Return back to the Approve Document page by using the "Go back one page" arrow at the top left of the screen.
- 5. You must click **Approve** or **Disapprove**. This will give a message stating the requisition has been approved/disapproved.

Approve Document

| Document Inform  | ation    |          |
|------------------|----------|----------|
| Document Number: | R0001929 | Type: RE |
| Change Seq#      |          | Sub#     |
| Amount:          | 36.00    |          |
| Comment:         |          | This do  |
|                  |          |          |
|                  |          |          |
|                  |          | <u> </u> |
| Approve Document | Cancel   | J        |

- 6. In order for the process to be complete you MUST click the **Approve/Disapprove Document** button to the left.
- 7. If approved, the requisition is forwarded to the next approver or to Purchasing if you are the final approver.
- 8. You will receive an email acknowledging your approval/denial.
- 9. A final email goes to the initiator indicating the purchase requisition has been approved or denied.